#### **QUICKGUIDE – ITS<sup>R3</sup> CLIENT** Programmversion 3.X

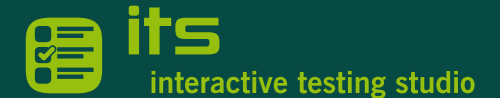

#### Allgemein

Den ITS<sup>R3</sup> Client benötigen alle Kandidat:innen, die an einer e-Prüfung teilnehmen möchten. Prüfer:innen und Testcenter-Administrator:innen benötigen den ITS<sup>R3</sup> Client, um den ITS<sup>R3</sup> Organizer für das Organisieren von Vorbereitungs- und Zertifikatsprüfungen verwenden zu können. **EMPFEHLUNG:** Um den ITS<sup>R3</sup> Client möglichst "speicherplatz-sparend" einzurichten, empfehlen wir eigene Benutzerkonten für e-Prüfungen einzurichten.

# Eigene Benutzerkonten für e-Prüfungen / ITS<sup>R3</sup> Client nur für Prüfungs-Benutzerkonten

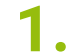

#### Vorbereitung (einmalig)

Richten Sie auf allen PCs, die später für e-Prüfungen verwendet werden, ein eigenes Benutzerkonto für e-Prüfungen ein.

Mit Einrichten eigener Benutzerkonten für e-Prüfungen braucht der ITS<sup>R3</sup> Client nur einmalig pro PC bzw. pro Konto eingerichtet werden.

Verwenden Kandidat:innen ihre persönlichen Kandidaten-Benutzerkonten für e-Prüfungen, so muss jede Kandidatin / jeder Kandidat den ITS<sup>R3</sup> Client extra für ihr / sein Konto einrichten.

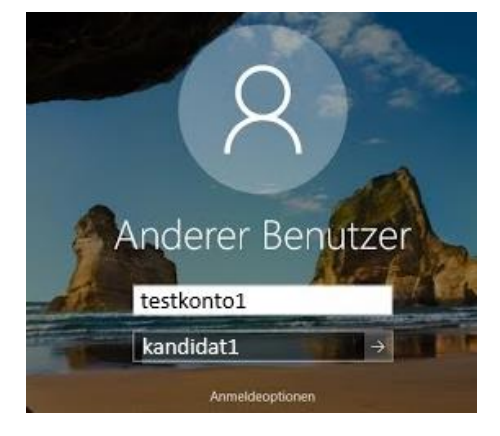

### 2. Zentraler Download & Speicherung des ITS<sup>R3</sup> Client Setup

Laden Sie in Ihrer Rolle als Testcenteradmin das ITS<sup>R3</sup> Client Setup herunter. Speichern Sie die Datei auf einem allgemein verfügbaren Netzlaufwerk.

Download: https://go.bitmedia.at/itsr3exe

# **3.** Anmelden Prüfungs-Benutzerkonto & ITS<sup>R3</sup> APP

Lassen Sie Ihre Schüler:innen mit den Anmeldedaten der Prüfungs-Benutzerkonten einsteigen.

Über das Netzlaufwerk sollten diese nun direkt auf das ITS<sup>R3</sup> Client Setup zugreifen und die Datei ausführen können.

ITSR3 (\\ws830054) (I:)

ITSR3 (\\ws830054) (I:)

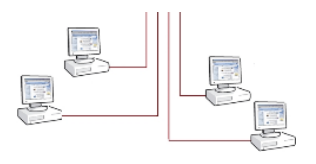

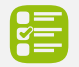

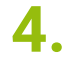

#### Standardinstallation mit App-Store

Zum Starten der Datei "itsr???.appinstaller" muss der Microsoft Store samt dem App-Installer aktiviert sein. Mit Doppelklick starten Sie die Installation des ITS<sup>R3</sup> Clients. Schließen Sie den Client nach erfolgreicher Installation. 👕 itsr3-3.appinstaller

*Hinweis:* Dies erkennt man am Symbol der "itsr3???.appinstaller" Datei. Sollte es keine Zuordnung der Dateiendung geben, wird anstelle des Appinstaller-Symbols ein weißes Blatt Papier angezeigt. Ihre Windows 10 Version muss mindestens die Version 1809 sein

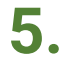

Alternative: Installation mit PowerShell

**a.** Mit Doppelklick der Datei "ITSR3-PS.exe" starten Sie die Installation des ITS<sup>R3</sup> Clients. Schließen Sie den Client nach erfolgreicher Installation. 🔠 ITSR3-PS.exe

Hinweis: Für die Kandidat:innen muss das Ausführen von PowerShell Scripts möglich sein

 Installation direkt über PowerShell Skript.
Windows+R starten die Befehlszeile rechts einfügen:

Mit OK wird das PS Skript heruntergeladen und direkt ausgeführt. Schließen Sie den Client nach erfolgreicher Installation.  powershell -ExecutionPolicy Unrestricted -Command "irm https://go.bitmedia.at/itsr3psliex"

Hinweis: Für die Kandidat:innen muss das Ausführen von PowerShell Scripts möglich sein

# **6.** Programmstart vor Prüfungsbeginn (laufend)

Um sich für eine Prüfung anzumelden, wird im ITS<sup>R3</sup> Portal der Anmelde-Link aufgerufen. Der ITS<sup>R3</sup> Client startet nach der Anmeldung automatisch.

Für weitere Informationen wenden Sie sich bitte an unseren Support: <u>support@bitmedia.at</u> +43 (0) 316 / 286 186

Änderungsdatum: 24.10.2023